# コース別一覧のお申込操作手順

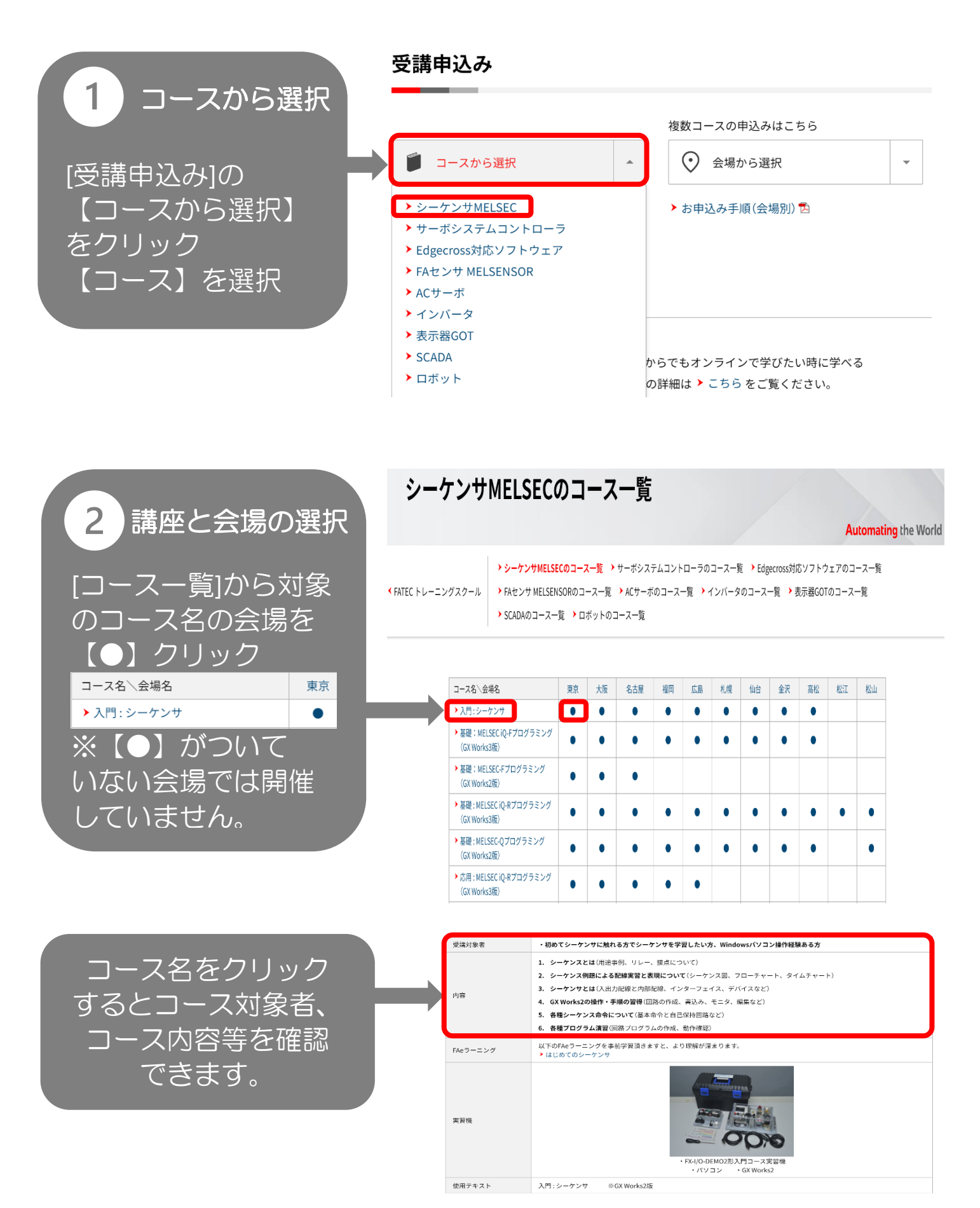

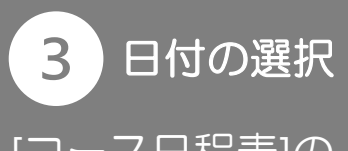

[コース日程表]の
【予約】受付中を
チェック
その後【予約する】を
クリック

#### コース日程表(空席状況)

希望する日程をチェックして「予約する」ボタンをクリックしてください。 複数人数の予約申込みができます。またキャンセル待ちも同時に「予約する」ボタンにてお申し込みいただけます。 ただし、キャンセル待ち予約は、同一コース1件のみ有効です。複数日程を申し込まれても無効となります。ご留意ください。 ※申込期限は受講開始日の5営業日前までとなっております。

|  | 開催日程          | 空席状況 | 予約    |
|--|---------------|------|-------|
|  | 2025年3月3日(月)  | 12名  | 🜌 受付中 |
|  | 2025年3月10日(月) | 12名  | □ 受付中 |
|  | 2025年3月14日(金) | 12名  | □ 受付中 |

※ キャンセル待ち予約を登録された方については、該当コースに空きが発生した場合にのみ、弊FATECより予約確認の連絡をさせていただきま

但し、通常開催5営業日前までに連絡がない場合は、キャンセルがなかったこととして、ご理解いただきますようお願いします。

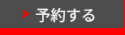

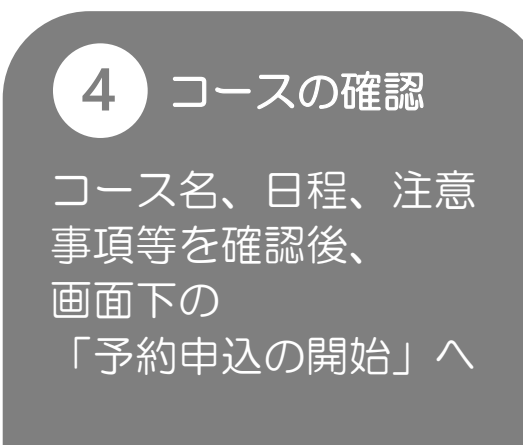

## ①コースの確認

これからお申込みいただくのは次のコースです。

開催会場:【検証改善】東京FAテクニカルセンター

| 予約  | コース名           | 開催日程         | 定員  | 受講料   |
|-----|----------------|--------------|-----|-------|
| 受付中 | 【検証改善】入門:シーケンサ | 2025年3月3日(月) | 12名 | (税込み) |

### FATECトレーニングスクールの予約についての注意事項

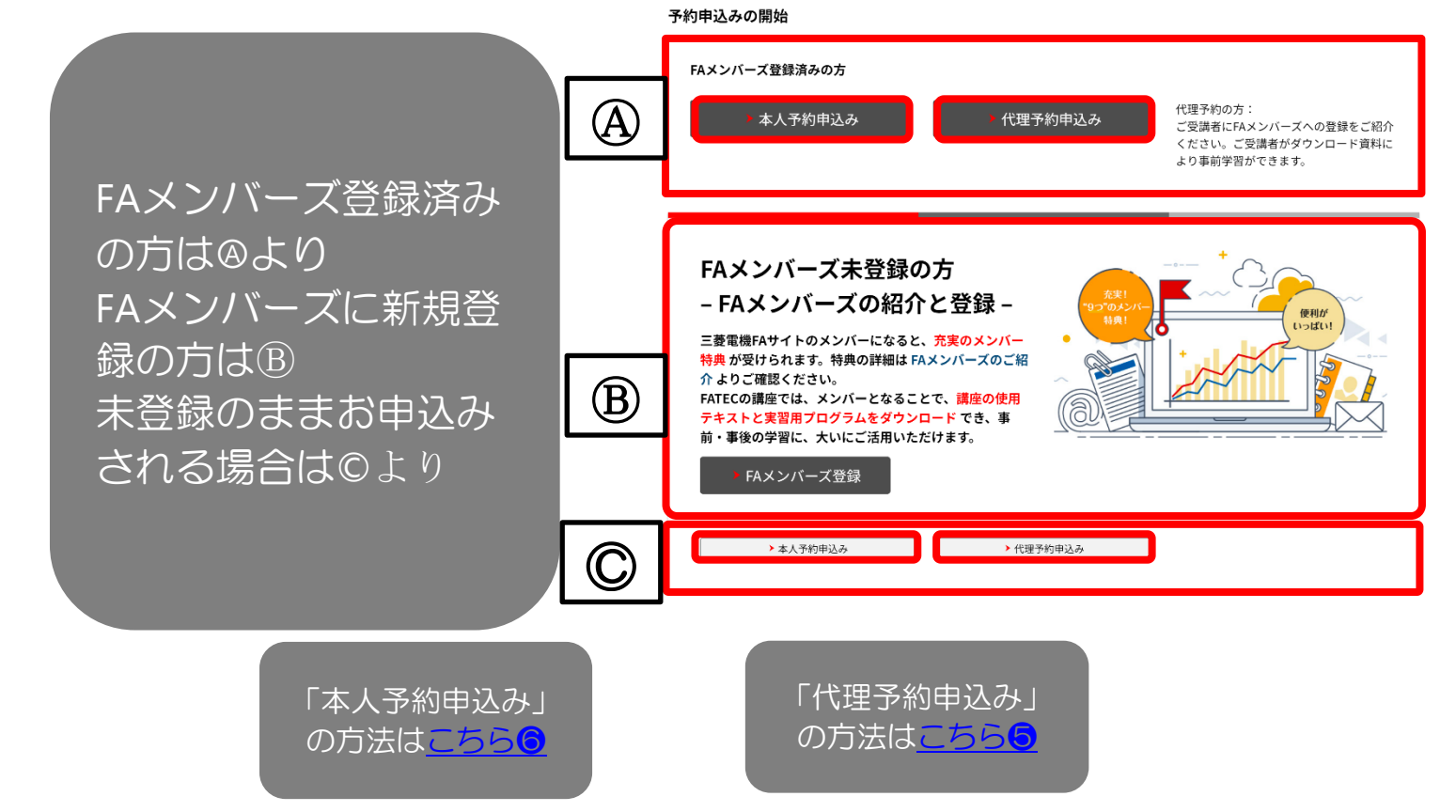

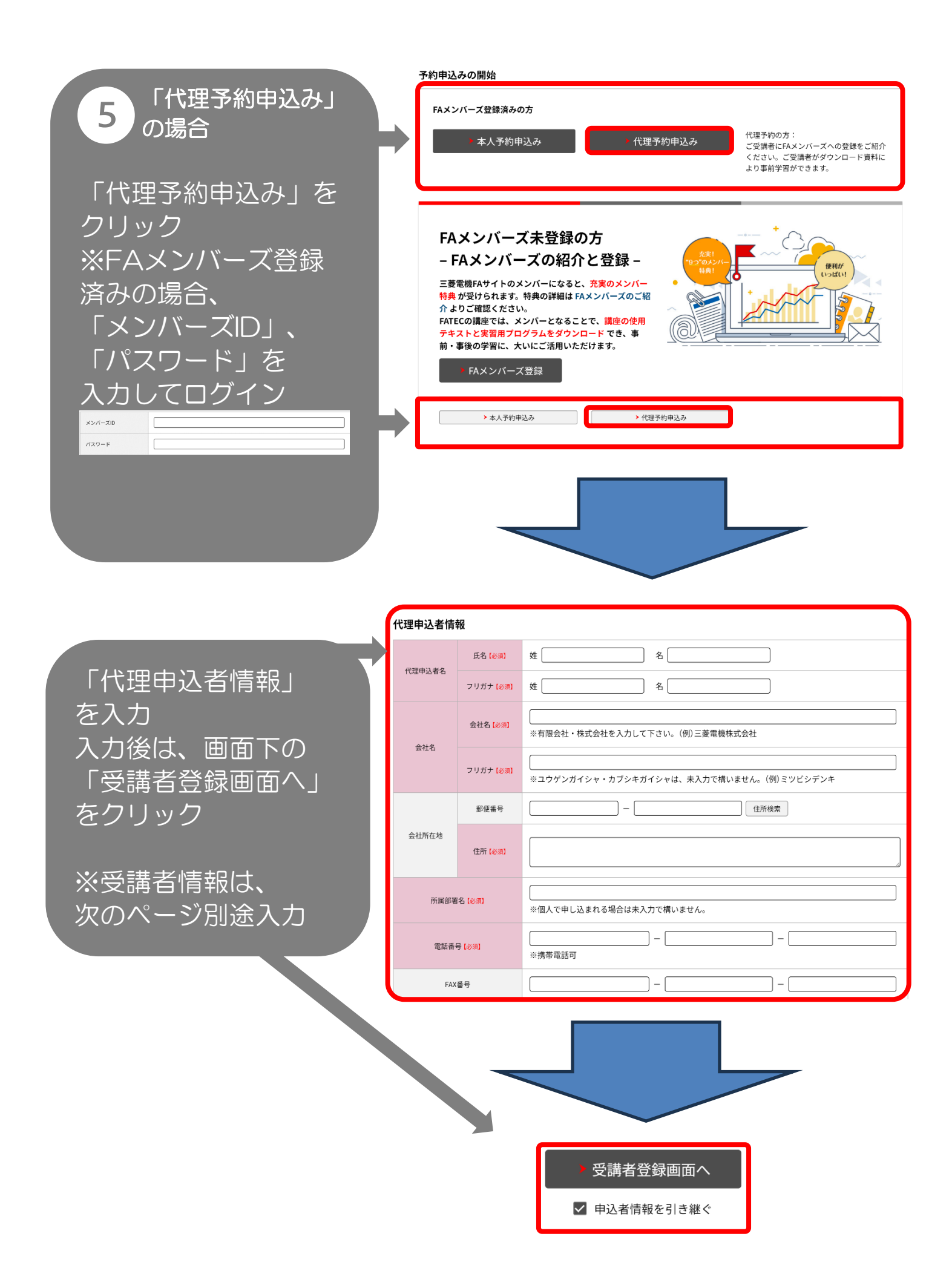

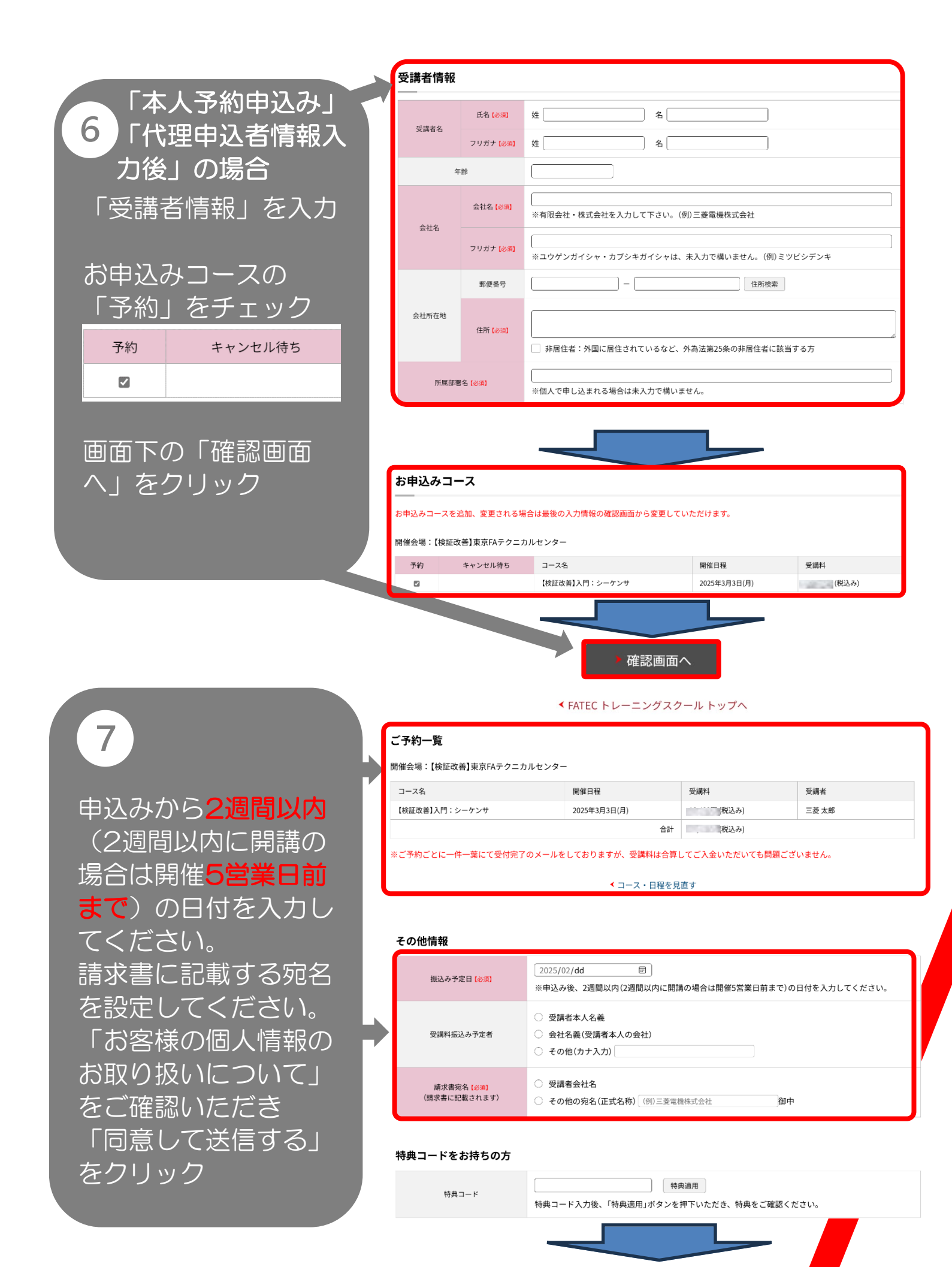

▶ 同意して送信する

▶ 修正する

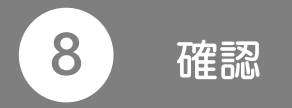

確認のメッセージが 表示されます。 [OK]をクリック

9 お申込み完了

お申込み完了画面 予約完了時に予約完了 メールが届きます。 振込先をご確認いただ き受講料のお支払いを お願いします。 (※会場により振込先 が異なります)

<u>入金確認後</u>、メールに て受講票が届きます。

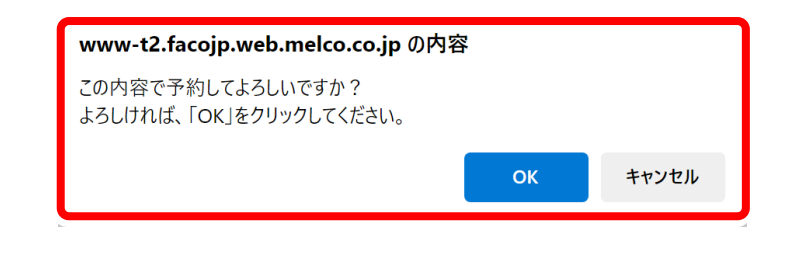

| ご | 予約 | 句— | 覧 |
|---|----|----|---|
|   |    |    |   |

開催会場:【検証改善】東京FAテクニカルセンター

| 予約番号         | コース名/開催日程                      | 受講料   | 受講者   |
|--------------|--------------------------------|-------|-------|
| 50-00Z2-0001 | 【検証改善】入門:シーケンサ<br>2025年3月3日(月) | (税込み) | 三菱 太郎 |

※予約番号はお客様からお問い合わせいただく場合に必要となります。

#### 受講料

※ご予約ごとに一件一葉にて受付完了のメールをしておりますが、受講料は合算してご入金いただいても問題ございません。

| 受講料合計 | [税込み)                                                 |
|-------|-------------------------------------------------------|
| 振込先   | 三菱UFJ銀行 なつぐも支店<br>三菱電機株式会社 普通預金 3980000<br>ミツビシデンキ (カ |

#### 連続でのお申込み

続けてお申し込みされる場合は、「続けて申し込む」ボタンをクリックしてください。

続けて申し込む